You will need to log into Outlook Web Mail (OWA) using your PTG account. Go to <u>www.office.com</u>, and sign in using your credentials:

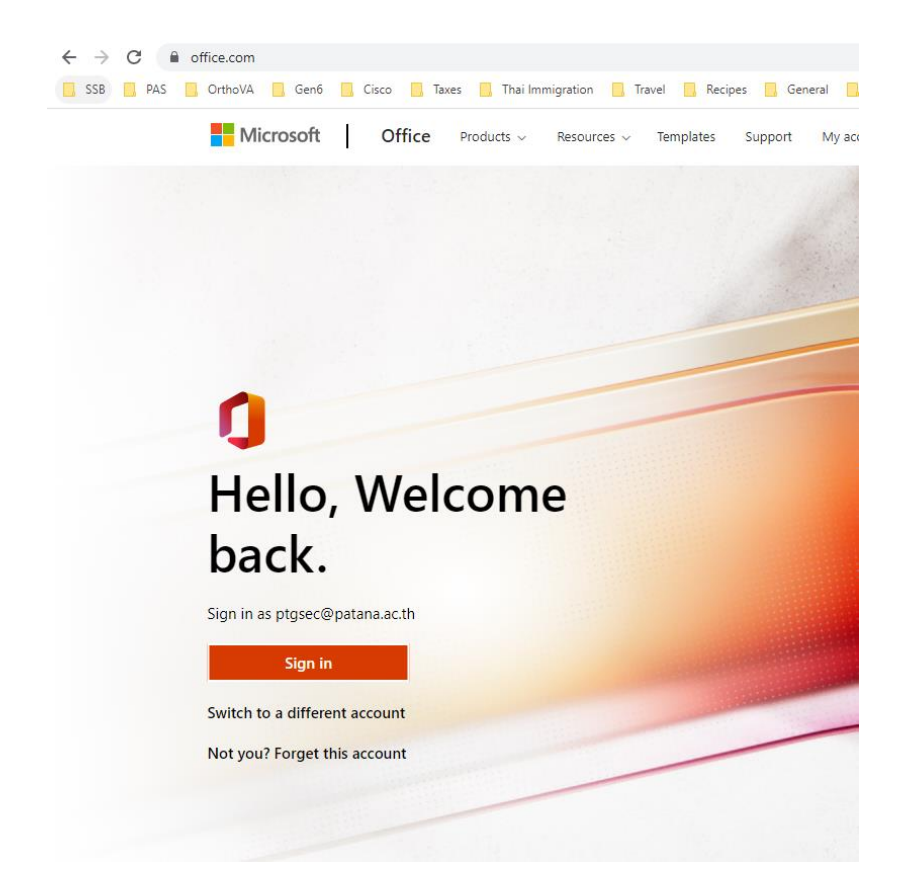

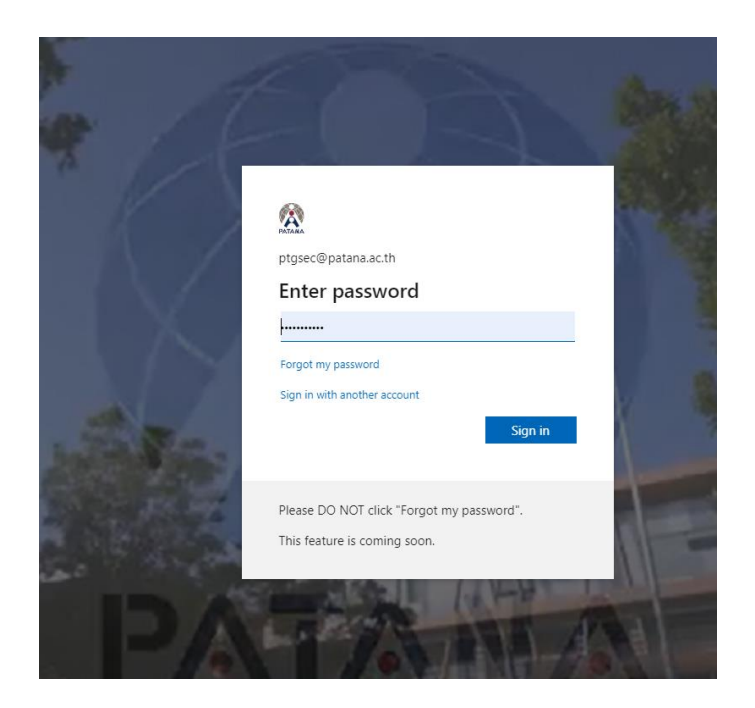

Then click the Outlook Icon on the left to access OWA

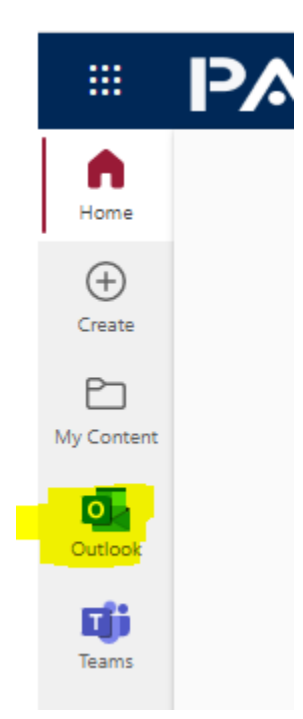

## To view the calendar for the PTG Meeting Room

1. Go to your calendar

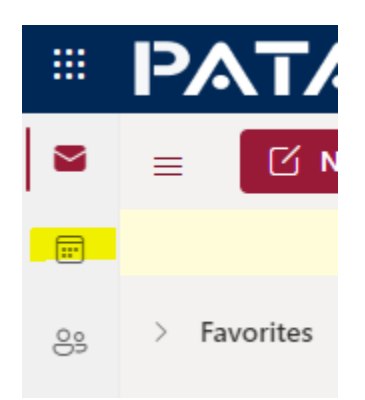

2. Click Add Calendar

|     | ≡                    | Ne   | w ev  | vent  |      |            |              | To     | day $\leftarrow$ $\rightarrow$ September 5, 2022 $\checkmark$ |
|-----|----------------------|------|-------|-------|------|------------|--------------|--------|---------------------------------------------------------------|
| •   | $\sim$               | Sept | temb  | oer 2 | 022  | $\uparrow$ | $\downarrow$ |        | Sep 5 Mon                                                     |
| 89  | S                    | М    | Т     | W     | Т    | F          | S            | 10.444 |                                                               |
| 0.5 | 28                   | 29   | 30    | 31    | 1    | 2          | 3            | IU AM  |                                                               |
| Ø   | 4                    | 6    | 6     | 7     | 8    | 9          | 10           |        |                                                               |
|     | 11                   | 12   | 13    | 14    | 15   | 16         | 17           | 11 AM  | Coffee Morning                                                |
| ~   | 18                   | 19   | 20    | 21    | 22   | 23         | 24           |        | PTGSEC                                                        |
| w   | 25                   | 26   | 27    | 28    | 29   | 30         | 1            | 12 PM  |                                                               |
|     | 2                    | 3    | 4     | 5     | б    | 7          | 8            |        |                                                               |
| ×   |                      |      |       |       |      |            |              | 1 PM   |                                                               |
|     | Ē                    | Add  | cale  | ndar  |      |            |              |        |                                                               |
|     | Create bookings page |      |       |       | bage |            | 2 PM         |        |                                                               |
| 5   |                      |      |       |       | 5 1  | 2          |              |        |                                                               |
|     | $\sim$               | My   | caler | ndars | s    |            |              | 3 PM   |                                                               |
|     | Calendar             |      |       |       |      |            |              |        |                                                               |
| ~   |                      |      |       |       |      |            | 4 DM         |        |                                                               |

3. Click Add from directory, and in the field on the left type <a href="mailto:ptgmeetingroom@patana.ac.th">ptgmeetingroom@patana.ac.th</a>. Then click add

| Add calendar                                        | Add from directory                                              |
|-----------------------------------------------------|-----------------------------------------------------------------|
| ♀ Recommended                                       | Select a person, group, or resource from your organization's di |
| Add personal calendars                              | PR PTG Meeting Room ×                                           |
| 🗇 Edit my calendars                                 |                                                                 |
| 🗄 Create blank calendar                             | Add to                                                          |
| Add from directory                                  | Other calendars                                                 |
| $\bigcirc$ Subscribe from web                       | Add                                                             |
| D Upload from file                                  |                                                                 |
| Holidays                                            |                                                                 |
| 😢 TeamSnap                                          |                                                                 |
| 😵 Sports                                            |                                                                 |
| Ţ TV                                                |                                                                 |
| C<br>Looking for additional<br>calendars?<br>Yes No |                                                                 |

4. On the left side, click PTG Meeting Room and you'll see availability information for the room.

|    | ΡΑΤΑΝΑ                                                                                                    | Outlook $P$ Search                                                             |
|----|----------------------------------------------------------------------------------------------------|--------------------------------------------------------------------------------|
|    | New event                                                                                                    | ☐ Today ← → September 11–17, 2022 ∨                                            |
|    | $\checkmark$ September 2022 $~\uparrow~~\downarrow~$                                                                                                | 11 Sun * 12 Mon 13 Tue 14                                                      |
| 89 | S M T W T F S                                                                                                    |                                                                                |
| Ø  | 4 5 6 7 8 9 10                                                                                                    | 2 AM                                                                           |
| *  | 11         12         13         14         15         16         17           18         19         20         21         22         23         24 | 3 AM                                                                           |
| w  | 25 26 27 28 29 30 1<br>2 3 4 5 6 7 8                                                                                                    | 4 AM                                                                           |
| ×  | Add calendar                                                                                                    | 5 AM                                                                           |
| •  | Edit bookings page                                                                                                    | 6 AM                                                                           |
| 2  | arsigma My calendars                                                                                                    |                                                                                |
|    | O Calendar                                                                                                    | 7 AM                                                                           |
| æ  | PTG Meeting Room                                                                                                    | 8 AM PTGNewcomers PTGSEC<br>Ptgmeetingroom Microsoft Teams Meeting; PTG Meetin |
|    | Show all                                                                                                    | 9 AM PTGNewcomers PTGSEC                                                       |
|    |                                                                                                    | 10 AM                                                                          |
|    |                                                                                                    | 11 AM                                                                          |
|    |                                                                                                    |                                                                                |

## Booking the PTG Meeting room by creating a meeting in OWA

1. Click Calendar

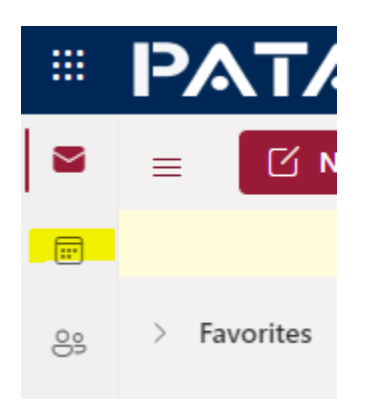

2. Highlight a time on the calendar

|    | PATANA                                              | Outlook 🔎 Search                                                          |
|----|-----------------------------------------------------|---------------------------------------------------------------------------|
|    | ■ New event                                         | $\exists$ Today $\leftarrow$ $\rightarrow$ September 5, 2022 $\checkmark$ |
| •  | $\checkmark$ September 2022 $\uparrow$ $\downarrow$ | Sep 5 Mon                                                                 |
| 8  | S M T W T F S<br>28 29 30 31 1 2 3                  | 10 AM                                                                     |
| Ð  | 4 5 6 7 8 9 10                                      | 11 AM                                                                     |
| ~  | 11 12 13 14 15 16 17<br>18 19 20 21 22 23 24        |                                                                           |
| w  | 25 26 27 28 29 30 1                                 | 12 PM                                                                     |
| ×  | 2 3 4 5 6 7 8                                       | 1 PM                                                                      |
|    | 🗄 Add calendar                                      |                                                                           |
| Ĩ. | Create bookings page                                | 2 PM                                                                      |
|    | ✓ My calendars                                      | 3 PM                                                                      |
|    | 🕑 Calendar                                          |                                                                           |
| B  | O United States holid                               | 4 PM                                                                      |
|    | <ul> <li>Birthdays</li> </ul>                       | 5 PM                                                                      |

3. A pop-up will appear, and fill out the meeting information

|   |                                                                                      | Z                                                                                     |
|---|--------------------------------------------------------------------------------------|---------------------------------------------------------------------------------------|
|   | 🔵 Calendar 🗸                                                                         |                                                                                       |
| Ü | Coffee Morning                                                                       | All day 🔵                                                                             |
| ĉ | PTGSEC × P PTG                                                                       | iChair X                                                                              |
|   |                                                                                      |                                                                                       |
|   |                                                                                      |                                                                                       |
|   | Suggested times                                                                      | <br>~                                                                                 |
|   | Suggested times Mon 9/5                                                              |                                                                                       |
|   | Suggested times<br>Mon 9/5<br>11:00 AM - 12:00 PM<br>Available: Everyone             | →<br>Mon 9/5<br>12:00 PM - 1:00 PM<br>◆ Available: Everyone                           |
| Ŀ | Suggested times<br>Mon 9/5<br>11:00 AM - 12:00 PM<br>Available: Everyone<br>9/5/2022 | →<br>Mon 9/5<br>12:00 PM - 1:00 PM<br>Available: Everyone<br>11:00 AM ∨ to 12:00 PM ∨ |

## 4. Under search for a room, enter **<u>PTG Meeting Room</u>**

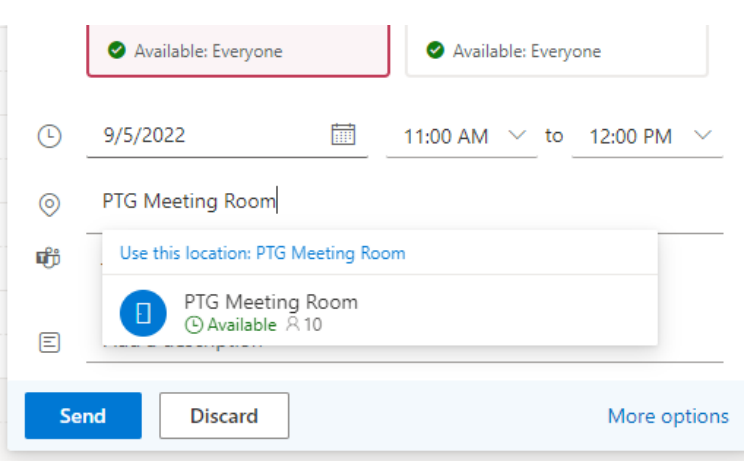

5. Click Send. It will now appear on your calendar

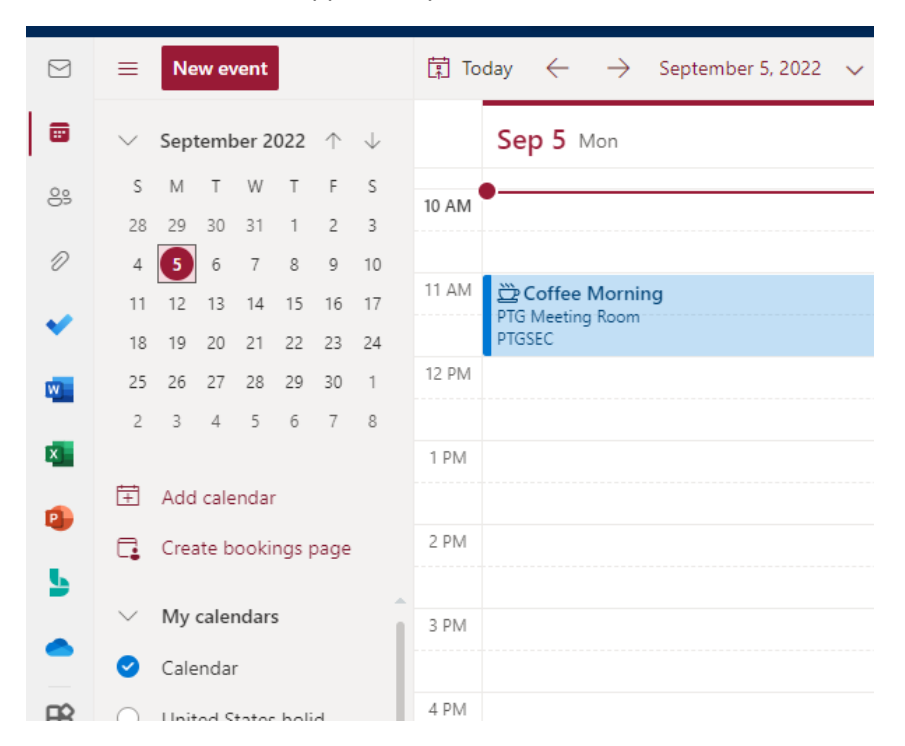

6. You can check the PTG Meeting Room Calendar that you added earlier. You may need to refresh your browser for the new appointment to show

|          | PATANA                                                                                                    | Outlook 🔎 Search                   |
|----------|----------------------------------------------------------------------------------------------------|------------------------------------|
|          | E New event                                                                                                    | ☐ Today ← → September 4–10, 2022 ∨ |
|          | $\checkmark$ September 2022 $\uparrow$ $\downarrow$                                                                                           | 4 Sun 5 Mon 6 Tue Sep              |
| 89       | S M T W T F S<br>28 29 30 31 1 2 3                                                                                                    |                                    |
| Ø        | 4         5         6         7         8         9         10           11         12         13         14         15         16         17 | 8 AM PTGSEC PTG Meeting F          |
| ×<br>100 | 18 19 20 21 22 23 24<br>25 26 27 28 29 30 1                                                                                                   | 9 AM                               |
| ×        | 2 3 4 5 6 7 8                                                                                                    | 10 AM                              |
| 1        | Add calendar                                                                                                    | 11 AM PTGSEC<br>PTG Meeting Room   |
| 5        | Edit bookings page                                                                                                    | 12 PM PTGSEC TG Meeting F          |
| •        | <ul> <li>Calendar</li> </ul>                                                                                                    | 1 PM                               |
| ₿        | PTG Meeting Room                                                                                                    | 2 PM                               |
|          | Show all                                                                                                    |                                    |
|          |                                                                                                    | 3 PM                               |